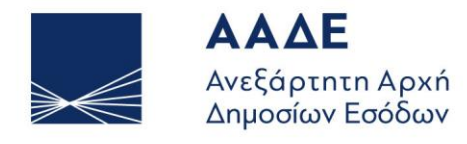

ΥΠΗΡΕΤΟΥΜΕ ΠΙΣΤΑ ΔΗΜΟΣΙΟ ΣΥΜΦΕΡΟΝ ΚΟΙΝΩΝΙΚΟ ΣΥΝΟΛΟ

# UUM&DS – Εξουσιοδοτήσεις Ευρωπαϊκών Εφαρμογών PoUS - Απόδειξη Ενωσιακού Καθεστώτος ΕΓΧΕΙΡΙΔΙΟ ΧΡΗΣΤΩΝ Έκδοση: 01.00

**AOHNA, 21 MAPTIOY 2024** 

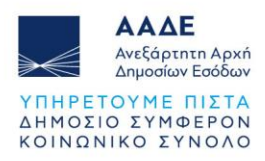

# Πίνακας Περιεχομένων

| 1      | ΕΙΣ               | ΑΓΩΓΗ                                                                                                    | 4                 |
|--------|-------------------|----------------------------------------------------------------------------------------------------|-------------------|
| 2      | Olk               | ΚΟΝΟΜΙΚΟΣ ΦΟΡΕΑΣ - Δημιουργία Εξουσιοδότησης                                                                                                    | 5                 |
| 3      | YП                | ΑΛΛΗΛΟΣ ΟΙΚΟΝΟΜΙΚΟΥ ΦΟΡΕΑ - Αποδοχή εξουσιοδότησης                                                                                                    | 9                 |
| 4      | ΤE                | ΛΩΝΕΙΑΚΟΣ ΑΝΤΙΠΡΟΣΩΠΟΣ - Αποδοχή εξουσιοδότησης                                                                                                    | 12                |
| 5      | EΞ                | ΟΥΣΙΟΔΟΤΗΣΗ ΤΕΛΩΝΕΙΑΚΟΥ ΑΝΤΙΠΡΟΣΩΠΟΥ ΣΕ ΥΠΑΛΛΗΛΟ                                                                                                    | ΜΕΣΩ              |
|        | AN.               | AΘEΣHΣ (mandate)                                                                                                    | 15                |
| 5      | .1                | Δημιουργία Εξουσιοδότησης από τον Τελωνειακό Αντιπρόσωπο:                                                                                                    | 15                |
| 5      | .2                | ΑΠΟΔΟΧΗ ΕΞΟΥΣΙΟΔΟΤΗΣΗΣ ΑΠΟ ΤΟΝ ΥΠΑΛΛΗΛΟ ΤΟΥ ΤΕΛΩΝΕΙΑ                                                                                                    | (OY               |
|        | ANT               | ΙΠΡΟΣΩΠΟΥ                                                                                                    | 19                |
| 5      | .3                | ΤΕΛΩΝΕΙΑΚΟΣ ΑΝΤΙΠΡΟΣΩΠΟΣ - Αποδοχή εξουσιοδότησης                                                                                                    | 22                |
| 6      | ΕΙΣ               | ΟΔΟΣ ΣΤΗΝ ΕΦΑΡΜΟΓΗ POUS                                                                                                    | 24                |
| ~      |                   |                                                                                                    |                   |
| 6      | .1                | ΕΙΣΟΔΟΣ ΣΤΗΝ ΕΦΑΡΜΟΓΗ POUS (Υπάλληλος Οικονομικού Φορέα)                                                                                                    | 24                |
| 6      | .1<br>.2          | ΕΙΣΟΔΟΣ ΣΤΗΝ ΕΦΑΡΜΟΓΗ POUS (Υπάλληλος Οικονομικού Φορέα)<br>ΕΙΣΟΔΟΣ ΣΤΗΝ ΕΦΑΡΜΟΓΗ POUS (Τελωνειακός Αντιπρόσωπος)                                                                | 24<br>25          |
| 6<br>6 | 5.1<br>5.2<br>5.3 | ΕΙΣΟΔΟΣ ΣΤΗΝ ΕΦΑΡΜΟΓΗ POUS (Υπάλληλος Οικονομικού Φορέα)<br>ΕΙΣΟΔΟΣ ΣΤΗΝ ΕΦΑΡΜΟΓΗ POUS (Τελωνειακός Αντιπρόσωπος)<br>ΕΙΣΟΔΟΣ ΣΤΗΝ ΕΦΑΡΜΟΓΗ POUS (Υπάλληλος Τελωνειακού Αντιπροσώ | 24<br>25<br>νπου) |

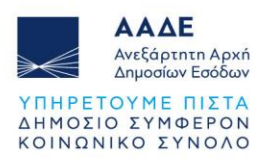

# Περιεχόμενα Εικόνων

| Εικόνα 1 - Καρτέλα Εισαγωγικής σελίδας                                  | 5  |
|-------------------------------------------------------------------------|----|
| Εικόνα 2 - Καρτέλα Επιλογών (Dashboard)                                 | 6  |
| Εικόνα 3 - Καρτέλα Φόρμας Υποβολής Εξουσιοδότησης                       | 6  |
| Εικόνα 4 - Καρτέλα Επιλογής Προφίλ Εξουσιοδότησης                       | 7  |
| Εικόνα 5 - Καρτέλα Προβολής Επιλεγμένων Προφίλ & Δημιουργίας Κριτηρίου  |    |
| Εξουσιοδότησης                                                          | 7  |
| Εικόνα 6 - Καρτέλα Προβολής Κριτηρίου Εξουσιοδότησης                    | 8  |
| Εικόνα 7 - Καρτέλα Αποδοχής Εξουσιοδότησης                              | 8  |
| Εικόνα 8 - Καρτέλα Εισαγωγικής Σελίδας                                  | 9  |
| Εικόνα 9 - Καρτέλα Επιλογών (Dashboard)                                 | 10 |
| Εικόνα 10 - Καρτέλα Εισαγωγής Κριτηρίου (κλειδί) Εξουσιοδότησης         | 10 |
| Εικόνα 11 - Καρτέλα Εξουσιοδότησης                                      | 11 |
| Εικόνα 12 - Καρτέλα Εξουσιοδότησης                                      | 11 |
| Εικόνα 13 - Καρτέλα Εισαγωγικής Σελίδας                                 | 12 |
| Εικόνα 14 - Καρτέλα Επιλογών (Dashboard)                                | 13 |
| Εικόνα 15 - Καρτέλα Εισαγωγής Κριτηρίου (κλειδί) Εξουσιοδότησης         | 13 |
| Εικόνα 16 - Καρτέλα Εξουσιοδότησης                                      | 14 |
| Εικόνα 17 - Καρτέλα Εισαγωγικής Σελίδας                                 | 15 |
| Εικόνα 18 - Καρτέλα Επιλογών (Dashboard)                                | 16 |
| Εικόνα 19 - Καρτέλα Εξουσιοδότησης                                      | 16 |
| Εικόνα 20 - Καρτέλα Επιλογής Προφίλ Εξουσιοδότησης                      | 17 |
| Εικόνα 21 - Καρτέλα Προβολής Επιλεγμένων Προφίλ & Δημιουργίας Κριτηρίου |    |
| Εξουσιοδότησης                                                          | 17 |
| Εικόνα 22 - Καρτέλα Προβολής Κριτηρίου Εξουσιοδότησης                   | 18 |
| Εικόνα 23 - Καρτέλα Εισαγωγικής Σελίδας                                 | 19 |
| Εικόνα 24 - Καρτέλα Επιλογών (Dashboard)                                |    |
| Εικόνα 25 - Καρτέλα Εισαγωγής Κριτηρίου (κλειδί) Εξουσιοδότησης         |    |
| Εικόνα 26 - Καρτέλα Εξουσιοδότησης                                      | 21 |
| Εικόνα 27 - Καρτέλα Εισαγωγικής Σελίδας                                 | 22 |
| Εικόνα 28 - Καρτέλα Εξουσιοδότησης                                      | 23 |
| Εικόνα 29 - Καρτέλα Εισαγωγικής Σελίδας                                 | 24 |
| Εικόνα 30 - Καρτέλα Εισαγωγικής Σελίδας                                 | 25 |

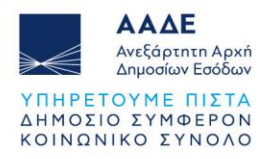

| Εικόνα 31 - Καρτέλα Εισαγωγικής Σελίδας         | 26 |
|-------------------------------------------------|----|
| Εικόνα 32 - Καρτέλα Επιλογών Trader Portal (TP) | 27 |

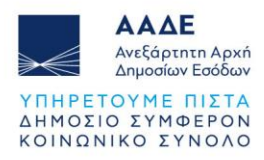

## 1 ΕΙΣΑΓΩΓΗ

Στο παρόν περιγράφεται η διαδικασία εξουσιοδότησης στο υποσύστημα PoUS από τον οικονομικό φορέα προς κάθε πιθανό εμπλεκόμενο.

Ο οικονομικός φορέας προκειμένου να έχει πρόσβαση στο σύστημα PoUS, έχει τις εξής δυνατότητες:

α. Απευθείας είσοδος στο σύστημα με τους κωδικούς του (χωρίς εξουσιοδότηση).

β. Ο οικονομικός φορέας εξουσιοδοτεί υπάλληλό του.

γ. Ο οικονομικός φορέας εξουσιοδοτεί με άμεση εξουσιοδότηση τελωνειακό αντιπρόσωπο (CR).

δ. Ο τελωνειακός αντιπρόσωπος (CR) εξουσιοδοτεί υπάλληλό (EMPL) του μέσω ανάθεσης.

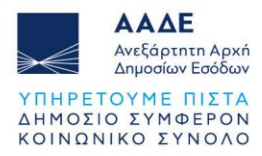

### 2 ΟΙΚΟΝΟΜΙΚΟΣ ΦΟΡΕΑΣ - Δημιουργία Εξουσιοδότησης

Η δυνατότητα εξουσιοδότησης παρέχεται μέσω της διαδρομής:

ΑΑΔΕ (<u>https://www.aade.gr/</u>) - Τελωνειακές Υπηρεσίες, <u>UUM&DS – Εξουσιοδοτήσεις για</u> τους χρήστες των εφαρμογών μέσω της Πύλης της ΕΕ

Το σύστημα UUM&DS επιτρέπει την πρόσβαση των χρηστών στα τελωνειακά συστήματα της Ε.Ε. με τη χρήση των εθνικών τους στοιχείων ταυτοποίησης.

Είσοδος στην Πύλη ταυτοποίησης συναλλασσόμενων UUM&DS της TAXUD:

| <b>Από πού προἑρχεστε</b><br>(Where Are You From? - WAYF)                                                                             |
|----------------------------------------------------------------------------------------------------|
| Επιλέξτε τον τομέα της εφαρμογής στον οποίο ζητάτε<br>πρόσβαση                                                                        |
| Τελωνεία 🗸                                                                                                    |
| Επιλέξτε τη χώρα στην οποία επιθυμείτε να<br>ταυτοποιηθείτε                                                                           |
| Ελλάς 🗸                                                                                                    |
| Επιλέξτε είδος χρήστη                                                                                                    |
| Οικονομικός Φορέας 🗸 🗸                                                                                                    |
| Ενεργώ για λογαριασμό του/της:                                                                                                    |
| 💿 Εγώ ο ίδιος/η ίδια                                                                                                    |
| 🔵 Του παρακάτω (φυσικού/νομικού) προσώπου με:                                                                                         |
| Συμφωνώ να ζητηθούν στοιχεία του προφίλ της ταυτότητάς<br>μου και να κοινοποιηθούν στην εφαρμογή UUM&DS και το<br>EIS για τα τελωνεία |
| Υποβολή                                                                                                    |
|                                                                                                    |

Εικόνα 1 - Καρτέλα Εισαγωγικής σελίδας

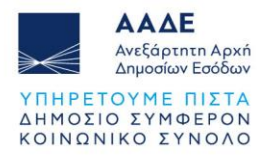

Δημιουργία αιτήματος εξουσιοδότησης – Ενέργειες από τον εξουσιοδοτούντα (Οικονομικός Φορέας):

| 希 Dashboard      | ← |
|------------------|---|
| Delegations      |   |
| View             |   |
| Add 🚽            |   |
| My user identity |   |
| View             |   |
|                  |   |
|                  |   |
|                  |   |
|                  |   |

Εικόνα 2 - Καρτέλα Επιλογών (Dashboard)

Συμπλήρωση της φόρμας υποβολής:

| Delegation:                            |                            | ✓ ×                                                 |
|----------------------------------------|----------------------------|-----------------------------------------------------|
| Name: *                                |                            | <b>←</b>                                            |
| Contractual reliability *              | Standard                   | *                                                   |
| Type of delegation: *                  | Direct                     | •                                                   |
| Delegation scope: *                    | All                        | •                                                   |
| Description: *                         | FREE TEXT                  |                                                     |
|                                        |                            |                                                     |
| Delegator:                             | legally representing EORI  |                                                     |
| Delegator subdomain:                   | GR                         | /                                                   |
| Valid from: (GMT) *                    | 31-05-2024                 |                                                     |
| Valid to: (GMT) *                      |                            |                                                     |
| Applications not protected by policies |                            | · · ·                                               |
| Delegated business profiles            |                            | Add business profile: Select a business profile 🔹 🕇 |
| 1 valid delegation authorisations      | Generate retrieve criteron |                                                     |
|                                        | Generate retrieve citeron  |                                                     |

Εικόνα 3 - Καρτέλα Φόρμας Υποβολής Εξουσιοδότησης

Επιλογή των κατάλληλων προφίλ:

**POUS\_STP\_CONSULTATIVE**: Συμβουλευτικός ρόλος για ανάγνωση στοιχείων (read only)

**POUS\_STP\_EXECUTIVE**: Εκτελεστικός ρόλος για υποβολή αιτήσεων.

Προσθήκη (+) των προφίλ:

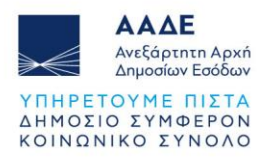

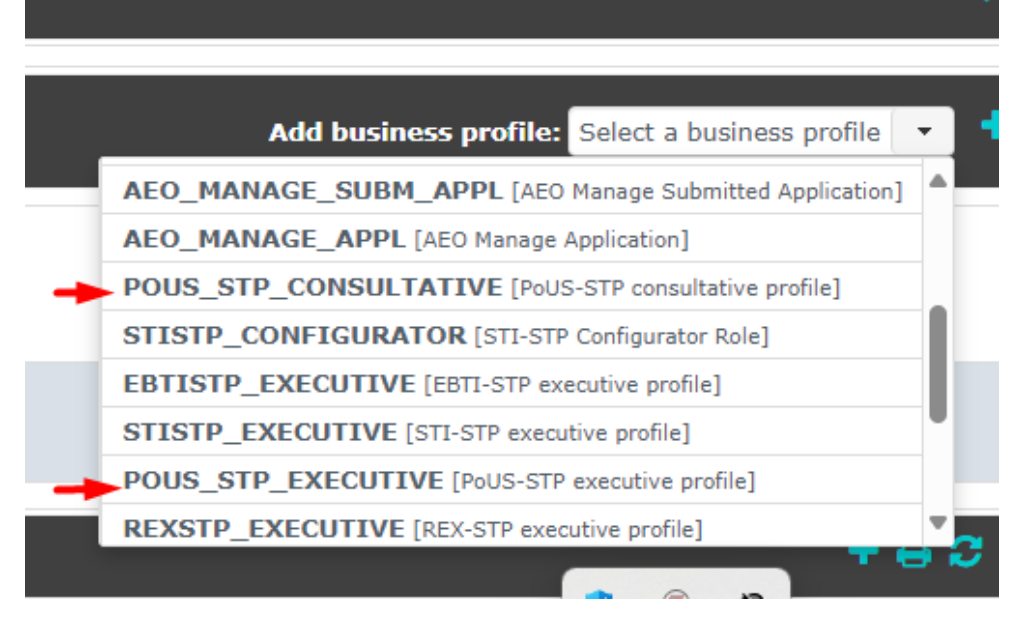

Εικόνα 4 - Καρτέλα Επιλογής Προφίλ Εξουσιοδότησης

Δημιουργία του κριτηρίου (κλειδί) εξουσιοδότησης:

|                                                                                           |                | a                     |  |  |
|-------------------------------------------------------------------------------------------|----------------|-----------------------|--|--|
| Delegated business profiles                                                               |                | Add business profile  |  |  |
| POUS_STP_EXECUTIVE [PoUS-STP executive profile] (1 valid delegation authorisations)       |                |                       |  |  |
| Available applications                                                                    |                | Selected applications |  |  |
|                                                                                           | ⇒              | GTP                   |  |  |
|                                                                                           | ÷i             |                       |  |  |
|                                                                                           | ÷-             |                       |  |  |
|                                                                                           | I <del>C</del> |                       |  |  |
|                                                                                           |                |                       |  |  |
| POUS_STP_CONSULTATIVE [PoUS-STP consultative profile] (1 valid delegation authorisations) |                |                       |  |  |
| Available applications                                                                    |                | Selected applications |  |  |
|                                                                                           | ÷              | GTP                   |  |  |
|                                                                                           | -11            |                       |  |  |
|                                                                                           | ÷              |                       |  |  |
|                                                                                           | 16-            |                       |  |  |
|                                                                                           |                |                       |  |  |
|                                                                                           |                |                       |  |  |
| Generate retrieve criteron                                                                |                |                       |  |  |

Εικόνα 5 - Καρτέλα Προβολής Επιλεγμένων Προφίλ & Δημιουργίας Κριτηρίου Εξουσιοδότησης

Το κλειδί πρέπει να αποσταλεί στον εξουσιοδοτούμενο.

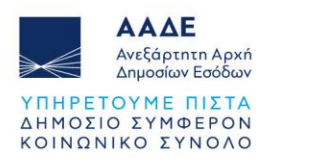

| Retrieve generated criterion for delegation request                                                                                                    |
|----------------------------------------------------------------------------------------------------|
| Please communicate this retrieve criterion to the delegate in order to accept it: 9c1wiA/tbRqTqNnHYMPg8/7cC+wWfnhVk5000zS8NnvHbqMJBWTpfwYoPYQSJffUkC509yN/ptL3hRqvhJfemw== |
| 42Copy Print                                                                                                    |
|                                                                                                    |

Εικόνα 6 - Καρτέλα Προβολής Κριτηρίου Εξουσιοδότησης

Σε αυτό το σημείο πρέπει να γίνει η αποδοχή του αιτήματος εξουσιοδότησης από τον εξουσιοδοτούμενο (Υπάλληλο ή Τελωνειακό Αντιπρόσωπο).

Τέλος, ο Οικονομικός Φορέας επιβεβαιώνει την αποδοχή του αιτήματος. Η εξουσιοδότηση έχει ολοκληρωθεί.

| ^ | 41652 | TEST | Direct | All | EORI<br>GR | EORI<br>GR | З1/05/24<br>-<br>29/05/25 | Accept | Reject |
|---|-------|------|--------|-----|------------|------------|---------------------------|--------|--------|
|   |       |      |        |     |            |            | (1 of 1) H ( 1 )> H 10 V  | /      |        |

Εικόνα 7 - Καρτέλα Αποδοχής Εξουσιοδότησης

Ο οικονομικός φορέας έχει τη δυνατότητα να **ανακαλέσει** μία ενεργή εξουσιοδότηση, μέσω της ενέργειας **REVOKE.** 

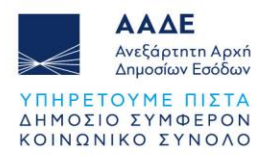

# 3 ΥΠΑΛΛΗΛΟΣ ΟΙΚΟΝΟΜΙΚΟΥ ΦΟΡΕΑ - Αποδοχή εξουσιοδότησης

Ο υπάλληλος του οικονομικού φορέα για να κάνει αποδοχή της εξουσιοδότησης, ακολουθεί τη διαδρομή

ΑΑΔΕ (<u>https://www.aade.gr/</u>) - Τελωνειακές Υπηρεσίες, <u>UUM&DS – Εξουσιοδοτήσεις για</u> τους χρήστες των εφαρμογών μέσω της Πύλης της ΕΕ

Είσοδος στην Πύλη ταυτοποίησης συναλλασσόμενων UUM&DS:

| <b>Από πού προέρχεστε</b><br>(Where Are You From? - WAYF)                                                                             |  |
|----------------------------------------------------------------------------------------------------|--|
| Επιλέξτε τον τομέα της εφαρμογής στον οποίο ζητάτε<br>πρόσβαση                                                                        |  |
| Τελωνεία ~                                                                                                    |  |
| Επιλέξτε τη χώρα στην οποία επιθυμείτε να ταυτοποιηθείτε                                                                              |  |
| Ελλάς Υ                                                                                                    |  |
| Επιλέξτε είδος χρήστη                                                                                                    |  |
| Υπἁλληλος ~                                                                                                    |  |
| Ενεργώ για λογαριασμό του/της:                                                                                                    |  |
| 🗿 Εγώ ο ίδιος/η ίδια                                                                                                    |  |
| 🔵 Του παρακάτω (φυσικού/νομικού) προσώπου με:                                                                                         |  |
| Συμφωνώ να ζητηθούν στοιχεία του προφίλ της<br>ταυτότητάς μου και να κοινοποιηθούν στην εφαρμογή<br>UUM&DS και το EIS για τα τελωνεία |  |
| Υποβολή                                                                                                    |  |
|                                                                                                    |  |

Εικόνα 8 - Καρτέλα Εισαγωγικής Σελίδας

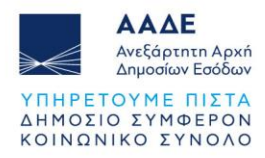

Ανάκτηση του κριτηρίου για το αίτημα εξουσιοδότησης:

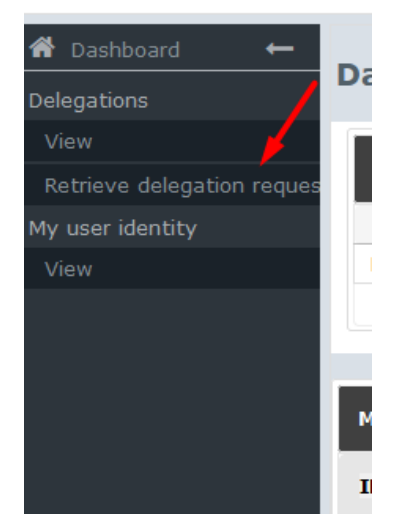

Εικόνα 9 - Καρτέλα Επιλογών (Dashboard)

Καταχώρηση του κριτηρίου (κλειδί) εξουσιοδότησης που έχει λάβει από τον οικονομικό φορέα:

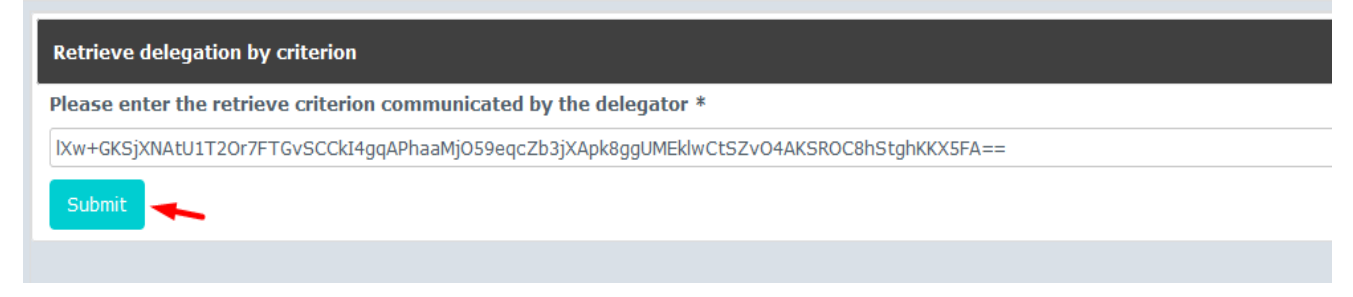

Εικόνα 10 - Καρτέλα Εισαγωγής Κριτηρίου (κλειδί) Εξουσιοδότησης

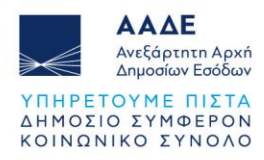

#### Αποδοχή (ή απόρριψη) του αιτήματος της εξουσιοδότησης:

| CO TO EMPLOYEE                          |                                                         |
|-----------------------------------------|---------------------------------------------------------|
| ID:                                     | 41733                                                   |
| Retrieve criterion:                     |                                                         |
|                                         |                                                         |
| Name:                                   | CO TO EMPLOYEE                                          |
| Contractual reliability:                | Standard                                                |
| Type of delegation:                     | Direct                                                  |
| Delegation of certificate:              | No delegation of certificate                            |
| Scope of delegation:                    | All                                                     |
| Description:                            | TEST 3/6/24                                             |
|                                         |                                                         |
|                                         |                                                         |
| Delegator:                              | legally representing EORI GRAMMERED THE ENDER THE ENDER |
| Delegator subdomain:                    | GR                                                      |
| Delegate:                               | EID Environmental as employee -                         |
| Delegate subdomain:                     | GR                                                      |
| Valid from:                             | 03 June 2024                                            |
| Valid to:                               | 31 July 2024                                            |
| Status:                                 | ACTIVATION PENDING                                      |
| Applications not protected by policies: | No records found.                                       |
| Last modification:                      | 03 June 2024 05:25:48 GMT by vqiahpxk                   |
| Creation:                               | 03 June 2024 05:14:40 GMT by vx4f9mci                   |
|                                         | Accept Reject Request amendment                         |
|                                         |                                                         |

Εικόνα 11 - Καρτέλα Εξουσιοδότησης

Μετά την αποδοχή του αιτήματος εξουσιοδότησης, αλλάζει η κατάσταση της αίτησης (ready) και είναι έτοιμη για την ολοκλήρωσή της από τον Οικονομικό Φορέα (Επιβεβαίωση αποδοχής αιτήματος – Ενέργειες από τον εξουσιοδοτούντα / Οικονομικός Φορέας):

| CO TO EMPLOYEE                          |                                                                                         |
|-----------------------------------------|-----------------------------------------------------------------------------------------|
| ID:                                     | 41733                                                                                   |
| Retrieve criterion:                     | IXw+GKSjXNAtU1T20r7FTGvSCCkl4gqAPhaaMj059eqcZb3jXApk8ggUMEklwCtSZv04AKSROC8hStghKKX5FA= |
| Name:                                   | CO TO EMPLOYEE                                                                          |
| Contractual reliability:                | Standard                                                                                |
| Type of delegation:                     | Direct                                                                                  |
| Delegation of certificate:              | No delegation of certificate                                                            |
| Scope of delegation:                    | All                                                                                     |
| Description:                            | TEST 3/6/24                                                                             |
|                                         |                                                                                         |
| Delegator:                              | legally representing EORI GROUPS TO THE ELEMENT AND DESCRIPTION                         |
| Delegator subdomain:                    | GR                                                                                      |
| Delegate:                               | EID commission as employee - tomas and                                                  |
| Delegate subdomain:                     | GR                                                                                      |
| Valid from:                             | 03 June 2024                                                                            |
| Valid to:                               | 31 July 2024                                                                            |
| Status:                                 | READY                                                                                   |
| Applications not protected by policies: | No records found                                                                        |
|                                         | No records round.                                                                       |
| Last modification:                      | 03 June 2024 05:34:01 GMT <b>by</b> vgiahpxk                                            |
| Creation:                               | 03 June 2024 05:14:40 GMT <b>by</b> vx4f9mci                                            |
| Reason for approval:                    | TEST                                                                                    |

Εικόνα 12 - Καρτέλα Εξουσιοδότησης

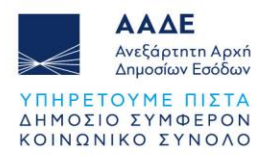

## 4 ΤΕΛΩΝΕΙΑΚΟΣ ΑΝΤΙΠΡΟΣΩΠΟΣ - Αποδοχή εξουσιοδότησης

Ο τελωνειακός αντιπρόσωπος για να κάνει αποδοχή της εξουσιοδότησης, ακολουθεί τη διαδρομή:

ΑΑΔΕ (<u>https://www.aade.gr/</u>) - Τελωνειακές Υπηρεσίες, <u>UUM&DS – Εξουσιοδοτήσεις για</u> τους χρήστες των εφαρμογών μέσω της Πύλης της ΕΕ

Είσοδος στην Πύλη ταυτοποίησης συναλλασσόμενων UUM&DS:

| <b>Από πού προἑρχεστε</b><br>(Where Are You From? - WAYF)                                                                             |  |
|----------------------------------------------------------------------------------------------------|--|
| Επιλέξτε τον τομέα της εφαρμογής στον οποίο ζητάτε<br>                                                                                |  |
| Τελωνεία 🗸                                                                                                    |  |
| Επιλέξτε τη χώρα στην οποία επιθυμείτε να<br>ταυτοποιηθείτε<br>———————————————————————————————————                                    |  |
| Ελλάς 🗸                                                                                                    |  |
| Επιλέξτε είδος χρήστη                                                                                                    |  |
| Τελωνειακός Αντιπρόσωπος 🗸 🗸 🗸                                                                                                    |  |
| Ενεργώ για λογαριασμό του/της:                                                                                                    |  |
| 💿 Εγώ ο ίδιος/η ίδια                                                                                                    |  |
| 🔵 Του παρακάτω (φυσικού/νομικού) προσώπου με:                                                                                         |  |
| Συμφωνώ να ζητηθούν στοιχεία του προφίλ της ταυτότητάς<br>μου και να κοινοποιηθούν στην εφαρμογή UUM&DS και το<br>EIS για τα τελωνεία |  |
| Υποβολή                                                                                                    |  |
|                                                                                                    |  |
|                                                                                                    |  |

Εικόνα 13 - Καρτέλα Εισαγωγικής Σελίδας

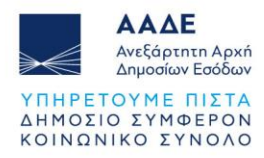

Ανάκτηση του κριτηρίου για το αίτημα εξουσιοδότησης:

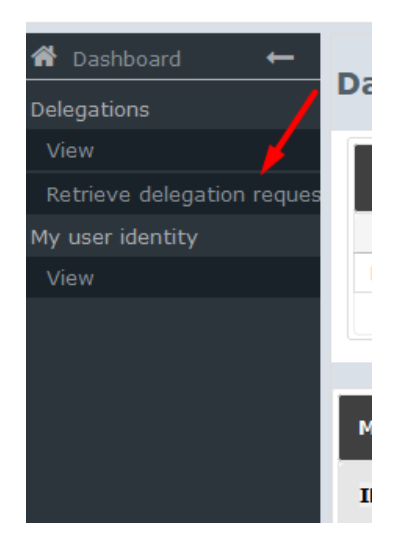

Εικόνα 14 - Καρτέλα Επιλογών (Dashboard)

Καταχώρηση του κριτηρίου (κλειδί) εξουσιοδότησης που έχει λάβει από τον Οικονομικό Φορέα:

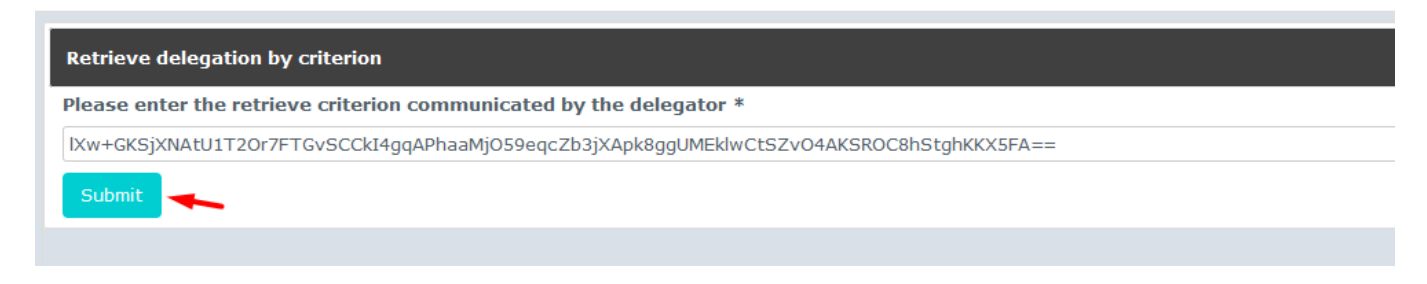

Εικόνα 15 - Καρτέλα Εισαγωγής Κριτηρίου (κλειδί) Εξουσιοδότησης

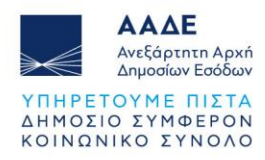

#### Αποδοχή (ή απόρριψη) του αιτήματος της εξουσιοδότησης:

| ID:                                     | 41652                                                                                                    |
|-----------------------------------------|----------------------------------------------------------------------------------------------------|
| Retrieve criterion:                     | qoJDJ3Vt7oroF2HtDmjZbfSIUfbyyH7yuvaq/4gFzbaMHRL4gS9/0XWq8MtBqFWKjP2YhOr22cOFy2SbxVP00A== 4Copy Print activation code                                                                                                    |
| Name:                                   | TEST                                                                                                    |
| Contractual reliability:                | Standard                                                                                                    |
| Type of delegation:                     | Direct                                                                                                    |
| Delegation of certificate:              | No delegation of certificate                                                                                                    |
| Scope of delegation:                    | All                                                                                                    |
| Description:                            | ΤΕΣΤ                                                                                                    |
|                                         |                                                                                                    |
| Delegator:                              | legally representing EORI GR                                                                                                    |
| Delegator subdomain:                    | GR                                                                                                    |
| Delegate:                               | EORI CARACTERISTIC AS Customs Representative - Caracteristic Control Control C |
| Delegate subdomain:                     | GR                                                                                                    |
| Valid from:                             | 31 May 2024                                                                                                    |
| Valid to:                               | 29 May 2025                                                                                                    |
| Status:                                 | ACTIVATION PENDING                                                                                                    |
| Applications not protected by policies: | No records found.                                                                                                    |
| Last modification:                      | 31 May 2024 09:43:05 GMT <b>by</b> vdr2kvh1                                                                                                    |
| Creation:                               | 31 May 2024 09:39:29 GMT <b>by</b> vx4f9mci                                                                                                    |
|                                         | Accept Reject Request amendment                                                                                                    |
|                                         |                                                                                                    |

Εικόνα 16 - Καρτέλα Εξουσιοδότησης

\*Προσοχή (Για την ολοκλήρωση της εξουσιοδότησης, απαιτείται ενέργεια από τον εξουσιοδοτούντα - Οικονομικό Φορέα).

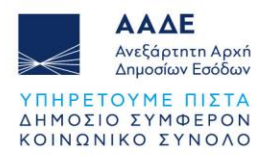

## 5 ΕΞΟΥΣΙΟΔΟΤΗΣΗ ΤΕΛΩΝΕΙΑΚΟΥ ΑΝΤΙΠΡΟΣΩΠΟΥ ΣΕ ΥΠΑΛΛΗΛΟ ΜΕΣΩ ΑΝΑΘΕΣΗΣ (mandate)

#### 5.1 Δημιουργία Εξουσιοδότησης από τον Τελωνειακό Αντιπρόσωπο:

Ο τελωνειακός αντιπρόσωπος που έχει ενεργή εξουσιοδότηση για το POUS από τον οικονομικό φορέα, μπορεί να εξουσιοδοτήσει υπάλληλό του, ακολουθώντας τη διαδρομή: ΑΑΔΕ (<u>https://www.aade.gr/</u>) - Τελωνειακές Υπηρεσίες, <u>UUM&DS – Εξουσιοδοτήσεις για</u> τους χρήστες των εφαρμογών μέσω της Πύλης της ΕΕ

Είσοδος στην Πύλη ταυτοποίησης συναλλασσόμενων UUM&DS:

| <b>Από πού προέρχεστε</b><br>(Where Are You From? - WAYF)                                                                             |
|----------------------------------------------------------------------------------------------------|
| Επιλέξτε τον τομέα της εφαρμογής στον οποίο ζητάτε<br>πρόσβαση                                                                        |
| Τελωνεία 🗸 🗸                                                                                                    |
| Επιλέξτε τη χώρα στην οποία επιθυμείτε να<br>ταυτοποιηθείτε                                                                           |
| Ελλάς 🗸                                                                                                    |
| <br>Επιλέξτε είδος χρήστη                                                                                                    |
| Τελωνειακός Αντιπρόσωπος 🗸 🗸                                                                                                    |
| Ενεργώ για λογαριασμό του/της:                                                                                                    |
| 💿 Εγώ ο ίδιος/η ίδια                                                                                                    |
| 🗿 Του παρακάτω (φυσικού/νομικού) προσώπου με:                                                                                         |
| Είδος χρήστη                                                                                                    |
| Οικονομικός Φορέας 🗸 🗸                                                                                                    |
| <br>Είδος αναγνωριστικού                                                                                                    |
| EORI 🗸                                                                                                    |
| Αναγνωριστικό (ID)                                                                                                    |
| Επικύρωση                                                                                                    |
|                                                                                                    |
| Ο Άμεσα                                                                                                    |
| 🕐 Με εντολή του/της                                                                                                    |
| Σύμφωνώ να ζητηθούν στοιχεία του προφίλ της ταυτότητάς<br>μου και να κοινοποιηθούν στην εφαρμογή UUM&DS και το<br>EIS για τα τελωνεία |
| Υποβολή                                                                                                    |

Εικόνα 17 - Καρτέλα Εισαγωγικής Σελίδας

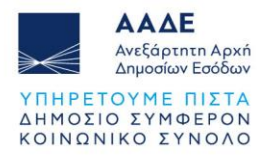

Δημιουργία αιτήματος εξουσιοδότησης – Ενέργειες από τον εξουσιοδοτούντα (Τελωνειακός Αντιπρόσωπος).

| 希 Dashbo    | ard 🔶   |
|-------------|---------|
| Delegations | 5       |
| View        |         |
| Add         | <b></b> |
|             |         |
|             |         |
|             |         |

Εικόνα 18 - Καρτέλα Επιλογών (Dashboard)

Στην οθόνη καταχώρησης των στοιχείων της νέας εξουσιοδότησης, εμφανίζονται τα στοιχεία του εξουσιοδοτούντα (οικονομικού φορέα) και του εξουσιοδοτούμενου (οικονομικού αντιπροσώπου):

| Delegation:               |                                                                          |   |
|---------------------------|--------------------------------------------------------------------------|---|
| Name: *                   |                                                                          |   |
| Contractual reliability * | Select an undeniable strength for the delegation (non-repudiation)       | • |
| Type of delegation: *     | Mandate                                                                  | r |
| Delegation scope: *       | All                                                                      | r |
| Description: *            | теот                                                                     |   |
|                           |                                                                          |   |
| Delegator:                | legally representing EORI                                                |   |
| Delegator subdomain:      | GR                                                                       |   |
| Delegate:                 | EORI COODDECC 100 as Customs Representative - Same contained to recently |   |
| Delegate subdomain:       | GR                                                                       |   |
| Valid from: (GMT) *       | 03-06-2024                                                               |   |
| Valid to: (GMT) *         |                                                                          |   |

Εικόνα 19 - Καρτέλα Εξουσιοδότησης

Επιλογή των κατάλληλων προφίλ:

POUS\_STP\_CONSULTATIVE: Συμβουλευτικός ρόλος για ανάγνωση στοιχείων (read only)

**POUS\_STP\_EXECUTIVE**: Εκτελεστικός ρόλος για υποβολή αιτήσεων

Προσθήκη (+) των προφίλ:

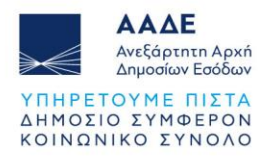

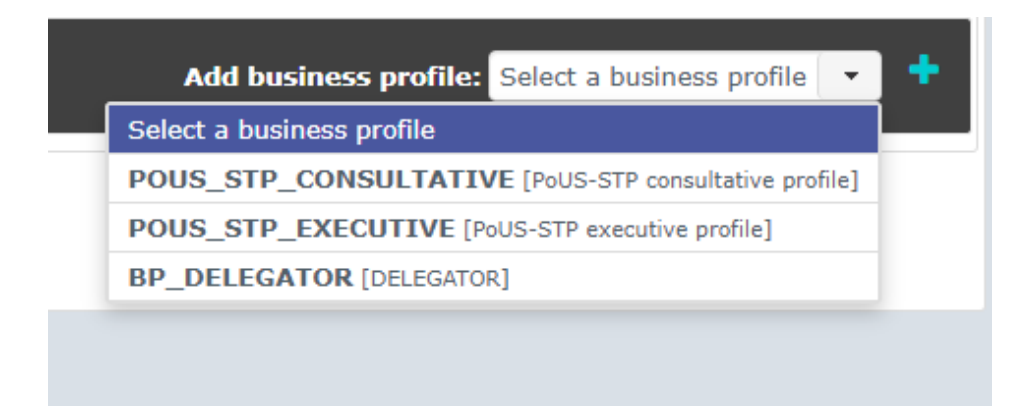

Εικόνα 20 - Καρτέλα Επιλογής Προφίλ Εξουσιοδότησης

Δημιουργία του κριτηρίου (κλειδί) εξουσιοδότησης:

| Delegated business profiles                                                               |               | Add business profile: | Sele |
|-------------------------------------------------------------------------------------------|---------------|-----------------------|------|
| POUS_STP_CONSULTATIVE [PoUS-STP consultative profile] (1 valid delegation authorisations) |               |                       |      |
| Available applications                                                                    |               | Selected applications |      |
|                                                                                           | →             | GTP                   |      |
|                                                                                           | ->1           |                       |      |
|                                                                                           | ÷             |                       |      |
|                                                                                           | 10-           |                       |      |
|                                                                                           |               |                       |      |
| POUS_STP_EXECUTIVE [POUS-STP executive profile] (1 valid delegation authorisations)       |               |                       |      |
| Available applications                                                                    |               | Selected applications |      |
|                                                                                           | $\rightarrow$ | GIP                   |      |
|                                                                                           | ÷             |                       |      |
|                                                                                           | +             |                       |      |
|                                                                                           | I÷            |                       |      |
|                                                                                           |               |                       | -11  |
| 1 valid delegation authorisations                                                         |               |                       |      |
| Generate retrieve criteron                                                                |               |                       | -    |

Εικόνα 21 - Καρτέλα Προβολής Επιλεγμένων Προφίλ & Δημιουργίας Κριτηρίου Εξουσιοδότησης

Το κλειδί πρέπει να αποσταλεί στον εξουσιοδοτούμενο:

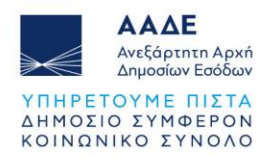

| Retrieve generated criterion for delegation request                                                                                                    |
|----------------------------------------------------------------------------------------------------|
| Please communicate this retrieve criterion to the delegate in order to accept it: 9c1wiA/tbRqTqNnHYMPg8/7cC+wWfnhVk5000zS8NnvHbqMJBWTpfwYoPYQSJffUkC509yN/ptL3hRqvhJfemw== |
| 42Copy Print                                                                                                    |
|                                                                                                    |

Εικόνα 22 - Καρτέλα Προβολής Κριτηρίου Εξουσιοδότησης

Σε αυτό το σημείο πρέπει να γίνει η αποδοχή του αιτήματος εξουσιοδότησης από τον εξουσιοδοτούμενο (Υπάλληλο).

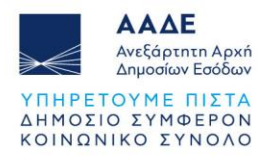

## 5.2 ΑΠΟΔΟΧΗ ΕΞΟΥΣΙΟΔΟΤΗΣΗΣ ΑΠΟ ΤΟΝ ΥΠΑΛΛΗΛΟ ΤΟΥ ΤΕΛΩΝΕΙΑΚΟΥ ΑΝΤΙΠΡΟΣΩΠΟΥ

Ο υπάλληλος του τελωνειακού αντιπροσώπου ακολουθεί τη διαδρομή: ΑΑΔΕ (<u>https://www.aade.gr/</u>) - Τελωνειακές Υπηρεσίες, <u>UUM&DS – Εξουσιοδοτήσεις για</u>

τους χρήστες των εφαρμογών μέσω της Πύλης της ΕΕ

| <b>Από πού προέρχεστε</b><br>(Where Are You From? - WAYF)                                                                             |  |
|----------------------------------------------------------------------------------------------------|--|
| Επιλέξτε τον τομέα της εφαρμογής στον οποίο ζητάτε<br>πρόσβαση                                                                        |  |
| Τελωνεία Υ                                                                                                    |  |
| Επιλέξτε τη χώρα στην οποία επιθυμείτε να<br>ταυτοποιηθείτε                                                                           |  |
| Ελλάς Υ                                                                                                    |  |
| Επιλέξτε είδος χρήστη                                                                                                    |  |
| Υπάλληλος Υ                                                                                                    |  |
| Ενεργώ για λογαριασμό του/της:                                                                                                    |  |
| Ο Εγώ ο ίδιος/η ίδια                                                                                                    |  |
| 💿 Του παρακάτω (φυσικού/νομικού) προσώπου με:                                                                                         |  |
| Συμφωνώ να ζητηθούν στοιχεία του προφίλ της<br>ταυτότητάς μου και να κοινοποιηθούν στην εφαρμογή<br>UUM&DS και το EIS για τα τελωνεία |  |
| Υποβολή                                                                                                    |  |
|                                                                                                    |  |

Εικόνα 23 - Καρτέλα Εισαγωγικής Σελίδας

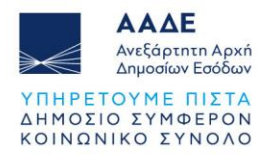

#### Ανάκτηση του κριτηρίου για το αίτημα εξουσιοδότησης:

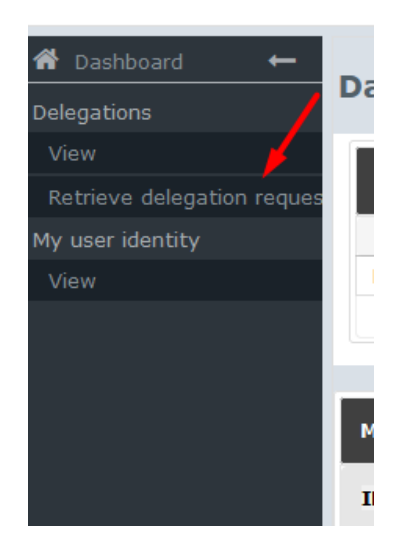

Εικόνα 24 - Καρτέλα Επιλογών (Dashboard)

Καταχώρηση του κριτηρίου (κλειδί) εξουσιοδότησης που έχει λάβει από τον Οικονομικό Φορέα:

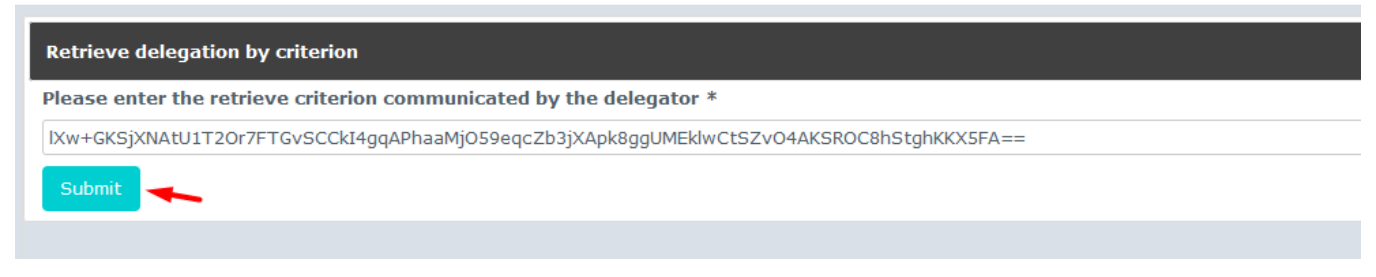

Εικόνα 25 - Καρτέλα Εισαγωγής Κριτηρίου (κλειδί) Εξουσιοδότησης

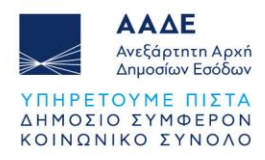

Αποδοχή (ή απόρριψη) του αιτήματος της εξουσιοδότησης:

| ID: 4                                                                   | 41795                                                                 |                                                      |  |  |
|-------------------------------------------------------------------------|-----------------------------------------------------------------------|------------------------------------------------------|--|--|
| Retrieve criterion:                                                     | xVwbUVg133n0vR/wn4XZyHpcIisFZ7f0Ujqx42yF4imCU4g9XZJFB6NjSTa4PPv4tIiHZ | vR7s+SbpkNy9lpUiw== 40Copy Print activation code     |  |  |
| Name:                                                                   |                                                                       |                                                      |  |  |
| Contractual reliability:                                                | Standard                                                              |                                                      |  |  |
| Type of delegation:                                                     | Mandate                                                               |                                                      |  |  |
| Delegation of certificate:                                              | No delegation of certificate                                          |                                                      |  |  |
| Scope of delegation:                                                    | All                                                                   |                                                      |  |  |
| Description:                                                            | TEOT                                                                  |                                                      |  |  |
| Delegator:                                                              | egally representing EORI                                              |                                                      |  |  |
| Delegator subdomain:                                                    | GR                                                                    |                                                      |  |  |
| Delegate:                                                               | EORI Contraction as Customs Representative - 1.                       |                                                      |  |  |
| Delegate subdomain: GR                                                  |                                                                       |                                                      |  |  |
| Mandated person:                                                        | EID as employee - C                                                   |                                                      |  |  |
| Mandated person subdomain:                                              | GR GR                                                                 |                                                      |  |  |
| Valid from:                                                             | 03 June 2024                                                          |                                                      |  |  |
| Valid to:                                                               | 30 June 2024                                                          |                                                      |  |  |
| Applications not protected by policies:                                 | ACTIVATION PERCENT.                                                   |                                                      |  |  |
| Applications not protected by policies.                                 | No records found.                                                     |                                                      |  |  |
| Last modification:                                                      | 03 June 2024 12:29:48 GMT <b>by</b> vbvcqlgi                          |                                                      |  |  |
| Creation:                                                               | 03 June 2024 12:26:21 GMT <b>by</b> vx4f9mci                          |                                                      |  |  |
|                                                                         | Accept Reject Request amendment                                       |                                                      |  |  |
| Delegated profiles Delegate's attachments Mandated person's attachments |                                                                       |                                                      |  |  |
| ID *                                                                    | Name ≎                                                                | Description                                          |  |  |
| ∧ BP_DELEGATOR                                                          | DELEGATOR                                                             | BP to access UUM&DS Delegation function as delegator |  |  |
| POUS_STP_CONSULTATIVE                                                   | PoUS-STP consultative profile                                         | Can view information.                                |  |  |
| POUS_STP_EXECUTIVE                                                      | PoUS-STP executive profile                                            | Can view, enter and submit information.              |  |  |
| (1 of 1) 14 et 1 55 51 10 V                                             |                                                                       |                                                      |  |  |

Εικόνα 26 - Καρτέλα Εξουσιοδότησης

Μετά την αποδοχή του αιτήματος, η εξουσιοδότηση είναι έτοιμη για την ενεργοποίησή της (αποδοχή) από τον Τελωνειακό Αντιπρόσωπο.

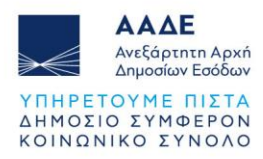

#### 5.3 ΤΕΛΩΝΕΙΑΚΟΣ ΑΝΤΙΠΡΟΣΩΠΟΣ - Αποδοχή εξουσιοδότησης

Ο τελωνειακός αντιπρόσωπος εισέρχεται στο σύστημα για να πραγματοποιήσει την ενεργοποίηση της εξουσιοδότησης.

ΑΑΔΕ (<u>https://www.aade.gr/</u>) - Τελωνειακές Υπηρεσίες, <u>UUM&DS – Εξουσιοδοτήσεις για</u> τους χρήστες των εφαρμογών μέσω της Πύλης της ΕΕ

| <b>Από πού προέρχεστε</b><br>(Where Are You From? - WAYF)                                                                             |
|----------------------------------------------------------------------------------------------------|
| Επιλέξτε τον τομέα της εφαρμογής στον οποίο ζητάτε<br>πρόσβαση                                                                        |
| Τελωνεία 🗸 🗸                                                                                                    |
| Επιλέξτε τη χώρα στην οποία επιθυμείτε να<br>ταυτοποιηθείτε                                                                           |
| Ελλάς ~                                                                                                    |
| Επιλέξτε είδος χρήστη                                                                                                    |
| Τελωνειακός Αντιπρόσωπος 🗸 🗸 🗸                                                                                                    |
| Ενεργώ για λογαριασμό του/της:                                                                                                    |
| Εγώ ο ίδιος/η ίδια                                                                                                    |
| 💿 Του παρακάτω (φυσικού/νομικού) προσώπου με:                                                                                         |
| Συμφωνώ να ζητηθούν στοιχεία του προφίλ της ταυτότητάς<br>μου και να κοινοποιηθούν στην εφαρμογή UUM&DS και το<br>EIS για τα τελωνεία |
| Υποβολή                                                                                                    |

Εικόνα 27 - Καρτέλα Εισαγωγικής Σελίδας

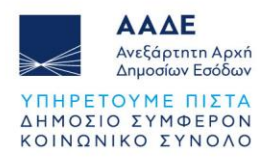

#### Ο Τελωνειακός Αντιπρόσωπος επιβεβαιώνει την αποδοχή του αιτήματος. Η εικόνα της εξουσιοδότησης είναι η εξής:

| Scope of delegation:                    | All                                                                                                    |   |  |
|-----------------------------------------|----------------------------------------------------------------------------------------------------|---|--|
| Description:                            | Τεστ                                                                                                    |   |  |
| Delegator:                              | legally representing EORI GR                                                                                                    |   |  |
| Delegator subdomain:                    | GR                                                                                                    |   |  |
| Delegate:                               | EORI GROUPER as Customs Representative - E                                                                                                    | 1 |  |
| Delegate subdomain:                     | GR                                                                                                    |   |  |
| Mandated person:                        | EID GR and a employee - how and a construction of the second second se |   |  |
| Mandated person subdomain:              | GR                                                                                                    |   |  |
| Valid from:                             | 03 June 2024                                                                                                    |   |  |
| Valid to:                               | 30 June 2024                                                                                                    |   |  |
| Status:                                 | ACCEPTED                                                                                                    |   |  |
| Applications not protected by policies: | No records found.                                                                                                    |   |  |
| Last modification:                      | 03 June 2024 12:33:05 GMT <b>by</b> vx4f9mci                                                                                                    |   |  |
| Creation:                               | 03 June 2024 12:26:21 GMT <b>by</b> vx4f9mci                                                                                                    |   |  |
|                                         | Revoke                                                                                                    |   |  |

Εικόνα 28 - Καρτέλα Εξουσιοδότησης

Η εξουσιοδότηση έχει ολοκληρωθεί.

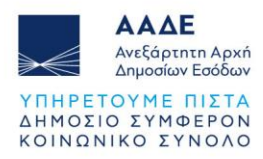

## 6 ΕΙΣΟΔΟΣ ΣΤΗΝ ΕΦΑΡΜΟΓΗ POUS

#### 6.1 ΕΙΣΟΔΟΣ ΣΤΗΝ ΕΦΑΡΜΟΓΗ POUS (Υπάλληλος Οικονομικού Φορέα)

Μέσω της διαδρομής: ΑΑΔΕ (<u>https://www.aade.gr/</u>) - <u>Αρχική σελίδα</u> - <u>Τελωνεία</u> -<u>Πληροφορίες προς Οικονομικούς Φορείς</u> - Απόδειξη Ενωσιακού Καθεστώτος PoUS- <u>ΠΥΛΗ</u> <u>ΤΑΥΤΟΠΟΙΗΣΗΣ ΤΑΧUD</u>, ο Υπάλληλος του Οικονομικού Φορέα, που έχει λάβει την εξουσιοδότηση, πραγματοποιεί είσοδο στην εφαρμογή.

Συμπληρώνει τη σχετική φόρμα:

|   | <b>Από πού προἑρχ</b><br>(Where Are You From? -                                                             | <b>EOTE</b><br>WAYF)           |  |
|---|----------------------------------------------------------------------------------------------------|--------------------------------|--|
|   | Επιλέξτε τον τομέα της εφαρμογής στον οπ<br>πρόσβαση                                                        | οίο ζητάτε                     |  |
|   | Τελωνεία                                                                                                    | Υ.                             |  |
|   | Επιλέξτε τη χώρα στην οποία επιθυμείτε να<br>rauτοποιηθείτε                                                 |                                |  |
|   | Ελλάς                                                                                                    | Ý                              |  |
| 1 | Επιλέξτε είδος χρήστη                                                                                       |                                |  |
| ĺ | Υπάλληλος                                                                                                   | ~                              |  |
|   | Ενεργώ για λογαριασμό του/της:                                                                              |                                |  |
|   | ) Εγώ ο ίδιος/η ίδια                                                                                        |                                |  |
|   | -<br>🕤 Του παρακάτω (φυσικού/νομικού) προσώποι                                                              |                                |  |
|   | Είδος χρήστη                                                                                                |                                |  |
|   | Οικονομικός Φορέας                                                                                          | Ý                              |  |
|   | Είδος αναγνωριστικού                                                                                        |                                |  |
|   | EORI                                                                                                    | Ý                              |  |
|   | Αναγνωριστικό (ID)                                                                                          |                                |  |
|   | L. I                                                                                                    | Επικύρωση                      |  |
|   |                                                                                                    |                                |  |
|   | ο Άμεσα<br>Με εντολά του/τος                                                                                |                                |  |
|   |                                                                                                    |                                |  |
| I | Συμφωνώ να (ητηθούν στοιχεία του προφίλ<br>μου και να κοινοποιηθούν στην εφαρμογή Ul<br>EIS για τα τελωνεία | της ταυτοτητας<br>JM&DS και το |  |
|   | Υποβολή                                                                                                    |                                |  |

Εικόνα 29 - Καρτέλα Εισαγωγικής Σελίδας

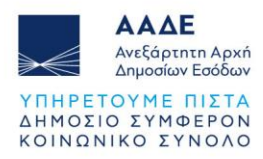

#### 6.2 ΕΙΣΟΔΟΣ ΣΤΗΝ ΕΦΑΡΜΟΓΗ POUS (Τελωνειακός Αντιπρόσωπος)

Μέσω της διαδρομής: ΑΑΔΕ (<u>https://www.aade.gr/</u>) - <u>Αρχική σελίδα</u> - <u>Τελωνεία</u> -<u>Πληροφορίες προς Οικονομικούς Φορείς</u> - Απόδειξη Ενωσιακού Καθεστώτος PoUS- <u>ΠΥΛΗ</u> <u>ΤΑΥΤΟΠΟΙΗΣΗΣ ΤΑΧUD</u>, ο Τελωνειακός Αντιπρόσωπος που έχει λάβει εξουσιοδότηση από τον Οικονομικό Φορέα, πραγματοποιεί είσοδο στην εφαρμογή.

Συμπληρώνει τη σχετική φόρμα:

| ( | <b>Από πού προέρχ</b><br>Where Are You From? -                                                                                  | (EOTE<br>WAYF)                 |
|---|----------------------------------------------------------------------------------------------------|--------------------------------|
| E | πιλέξτε τον τομέα της εφαρμογής στον οπο<br>ρόσβαση<br>Τελωνεία                                                                 | οίο ζητάτε.                    |
| E | πιλέξτε τη χώρα στην οποία επιθυμείτε να<br>αυτοποιηθείτε<br>Ελλάς                                                              | ~                              |
| E | πιλέξτε είδος χρήστη<br>Τελωνειακός Αντιπρόσωπος                                                                                | ~                              |
| E | <b>νεργώ για λογαριασμό του/της:</b><br>) Εγώ ο ίδιος/η ίδια<br>) Του παρακάτω (φυσικού/νομικού) προσώπου                       | 1 he:                          |
| E | ίδος χρήστη<br>Οικονομικός Φορέας                                                                                               | ×                              |
| E | ίδος αναγνωριστικού<br>EORI                                                                                                    | ~                              |
| A | ναγνωριστικό (10)                                                                                                    |                                |
| • | ) Άμεσα<br>) Με εντολή του/της<br>( Συμφωνώ να ζητηθούν στοιχεία του προφίλ τ<br>μου και να κοινοποιηθούν στοιχεία του προφίλ 1 | της ταυτότητάς<br>ΙΜ&DS και το |
|   | ΕΙς για τα τελωνεία<br>Υποβολή                                                                                                  |                                |

Εικόνα 30 - Καρτέλα Εισαγωγικής Σελίδας

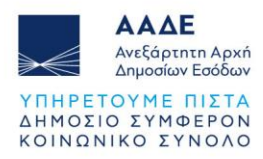

# 6.3 ΕΙΣΟΔΟΣ ΣΤΗΝ ΕΦΑΡΜΟΓΗ POUS (Υπάλληλος Τελωνειακού Αντιπροσώπου)

Μέσω της διαδρομής: ΑΑΔΕ (<u>https://www.aade.gr/</u>) - <u>Αρχική σελίδα</u> - <u>Τελωνεία</u> -<u>Πληροφορίες προς Οικονομικούς Φορείς</u> - Απόδειξη Ενωσιακού Καθεστώτος PoUS -<u>ΠΥΛΗ ΤΑΥΤΟΠΟΙΗΣΗΣ ΤΑΧUD</u>, ο Υπάλληλος του Τελωνειακού Αντιπροσώπου που έχει λάβει την εξουσιοδότηση, πραγματοποιεί είσοδο στην εφαρμογή.

Συμπληρώνει τη σχετική φόρμα:

| Τελωνεία                                                                                                   | ~                              |
|----------------------------------------------------------------------------------------------------|--------------------------------|
| Επιλέξτε τη χώρα στην οποία επιθυμείτε να<br>ταυτοποιηθείτε                                                |                                |
| Ελλάς                                                                                                    | ~                              |
| Επιλέξτε είδος χρήστη                                                                                      |                                |
| Υπάλληλος                                                                                                  | ~                              |
| Ενεργώ για λογαριασμό του/της:                                                                             |                                |
| 💿 Εγώ ο ίδιος/η ίδια                                                                                       |                                |
| 💿 Του παρακάτω (φυσικού/νομικού) προσώποι                                                                  |                                |
| Είδος χρήστη                                                                                               |                                |
| Οικονομικός Φορέας                                                                                         | ~                              |
| Είδος αναγνωριστικού                                                                                       |                                |
| EORI                                                                                                    | ~                              |
| Αναγνωριστικό (ID)                                                                                         |                                |
| GRIIIIII                                                                                                   | Επικύρωση                      |
|                                                                                                    |                                |
| <ul> <li>Άμεσα</li> <li>Με εντολή του/τος</li> </ul>                                                       |                                |
|                                                                                                    |                                |
| Τελωνειακός Αντιπρόσωπος                                                                                   | ~                              |
|                                                                                                    |                                |
| Ειδος αναγνωριστικου                                                                                       | ~                              |
| EOKI                                                                                                    | Ť                              |
| Αναγνωριστικό (ID)                                                                                         |                                |
| GRC                                                                                                    | Επικύρωση                      |
| Συμφωνώ να ζητηθούν στοιχεία του προφίλ<br>μου και να κοινοποιηθούν στην εφαρμογή U<br>EIS για τα τελωνεία | της ταυτότητάς<br>UM&DS και το |
| Υποβολή                                                                                                    |                                |
|                                                                                                    |                                |

Εικόνα 31 - Καρτέλα Εισαγωγικής Σελίδας

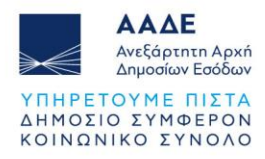

Σε όλες τις προαναφερθείσες περιπτώσεις ταυτοποίησης και εισόδου στο Trader Portal (TP), επιλέγοντας την εφαρμογή POUS, ανοίγει μενού ενεργειών.

| <ul> <li>ΠΙΝΑΚΑΣ ΕΡΓΑΛΕΙΩΝ</li> <li>ΑΝΑΖΗΤΗΣΗ ΓΙΑ ΥΠΟΒΟΛΗ</li> <li>ΣΧΕΔΙΟ</li> </ul> |   |
|--------------------------------------------------------------------------------------|---|
| <ul> <li>ΑΝΑΖΗΤΗΣΗ ΓΙΑ ΥΠΟΒΟΛΗ</li> <li>ΣΧΕΔΙΟ</li> </ul>                            |   |
| ΣΧΕΔΙΟ                                                                               |   |
| •                                                                                    |   |
| Ο ΣΥΝΗΜΜΕΝΟ                                                                          |   |
| BTI                                                                                  | / |
| EAEO                                                                                 | / |
| INF                                                                                  | / |
| POUS                                                                                 | / |
| REX                                                                                  | / |
| STI-STP                                                                              | / |

Εικόνα 32 - Καρτέλα Επιλογών Trader Portal (TP)